# 驗證通過SSL/TLS進行Microsoft AD身份驗證的 FireSIGHT系統上的身份驗證對象

#### 目錄

<u>簡介</u> <u>必備條件</u> <u>程式</u>

## 簡介

您可以配置FireSIGHT管理中心,以允許外部Active Directory LDAP使用者驗證對Web使用者介面 和CLI的訪問。本文討論如何配置、測試和排除Microsoft AD Authentication Over SSL/TLS的身份 驗證對象故障。

### 必備條件

思科建議您瞭解FireSIGHT管理中心的使用者管理和外部身份驗證系統。

本文中的資訊是根據特定實驗室環境內的裝置所建立。文中使用到的所有裝置皆從已清除(預設))的組態來啟動。如果您的網路正在作用,請確保您已瞭解任何指令可能造成的影響。

#### 程式

步驟1.配置不帶SSL/TLS加密的身份驗證對象。

1. 按照正常方式配置身份驗證對象。加密和非加密身份驗證的基本配置步驟相同。

2. 確認身份驗證對象正在工作,並且AD LDAP使用者可以進行未加密的身份驗證。

步驟2.在不使用CA證書的情況下通過SSL和TLS測試身份驗證對象。

在不使用CA證書的情況下,通過SSL和TLS測試身份驗證對象。如果您遇到問題,請諮詢您的系統 管理員,在AD LDS伺服器上解決此問題。如果之前已將證書上傳到身份驗證對象,請選擇「證書 已載入(選擇以清除載入的證書)」以清除證書並再次測試AO。

如果身份驗證對象失敗,請諮詢您的系統管理員以驗證AD LDS SSL/TLS配置,然後再繼續下一步 。但是,請隨意繼續執行以下步驟,以便使用CA證書進一步測試身份驗證對象。

步驟3.下**載Base**64 CA證書。

1. 登入AD LDS。

2. 開啟Web瀏覽器並連線到http://localhost/certsrv

3. 按一下「Download a CA certificate, certificate chain, or CRL」

4. 從「CA Certificate」列表中選擇CA憑證,從「Encoding Method」中選擇「Base64」

5. 按一下「Download CA certificate」連結,下載certnew.cer檔案。

步驟4.驗證cert中的Subject值。

1. 按一下右鍵certnew.cer,然後選擇open。

- 2. 按一下Details頁籤,然後從Show下拉選項中選擇<All>
- 3. 驗證每個欄位的值。具體來說,驗證Subject值是否與身份驗證對象的Primary Server Host name匹配。

步驟5.在Microsoft Windows電腦上測試證書。可以在加入工作組或域的Windows電腦上執行此測試。

**提示:**在FireSIGHT管理中心上建立身份驗證對象之前,此步驟可用於在Windows系統上測試 CA證書。

- 1. 將CA憑證複製到C:\Certficate或任何首選目錄。
- 2. 運行Windows命令列cmd.exe。作為管理員
- 3. 使用Certutil指令測試CA憑證

cd c:\Certificate

certutil -v -urlfetch -verify certnew.cer >cacert.test.txt 如果Windows電腦已加入域,則CA證書應位於證書儲存中,並且cacert.test.txt中應該沒有錯誤。但 是,如果Windows電腦在工作組中,您可能會看到這兩種消息之一,具體取決於受信任CA清單中是 否存在CA證書。

a.CA受信任,但找不到CA的CRL:

ERROR: Verifying leaf certificate revocation status returned The revocation function was **unable to check revocation because the revocation server was offline**. 0x80092013 (-2146885613)

CertUtil: The revocation function was unable to check revocation because the revocation server was offline. b.CA不受信任:

Verifies against UNTRUSTED root Cert is a CA certificate Cannot check leaf certificate revocation status CertUtil: -verify command completed successfully. 如果您收到以下任何其它錯誤消息,請諮詢您的系統管理員,解決AD LDS和中繼CA上的問題。這 些錯誤消息表示Cert不正確、CA證書中的主題、缺少證書鏈等。

Failed "AIA" Time: 0 Failed "CDP" Time: 0 Error retrieving URL: The specified network resource or d evice is no longer available 步驟6.確認CA證書有效並已通過步驟5中的測試後,將證書上傳到身份驗證對象並運行測試。 步驟7.儲存身份驗證對象並重新應用系統策略。